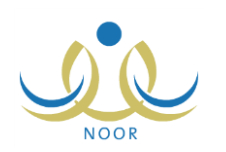

# إرشادات مشرف تربوي بمكتب التربية والتعليم على

# نظام برنامج حستن

يهدف برنامج حسّن إلى التعرف بشكل عام على مستوى إتقان الطلاب لمهارات المواد التي تدرس لهم ورفع مستواهم عن طريق برامج علاجية تتم إضافتها لهم بحسب الحاجة، كما يهدف البرنامج إلى اكتشاف مواطن الضعف عند المعلمين والسعي إلى تحسين أدائهم عن طريق الأساليب الإشرافية التي تتم إضافتها لهم بناءً على مستوى الطلاب في مهارات المواد التي يدرسون.

يقوم مدير برنامج حسّن في الوزارة ومسؤول برنامج حسّن في الإدارة بإضافة استبانات بهدف متابعة تنفيذ إجراءات برنامج حسّن على كافة المستويات (إدارة/مكتب/مدرسة/مشرف)، حيث تقوم كمشرف تربوي بمكتب التربية والتعليم بالإجابة على الاستبانات المضافة على مستوى المشرف فقط، كما تقوم بإضافة التقبيمات للمعلمين في الفترات المعرفة من قبل مدير برنامج حسّن في الوزارة لتقبيم مهارات الطلاب.

تظهر صفحة **برنامج حسّن** على الشكل التالي:

| رة الرياض للبنين - مكتب مدارس البنين - (بنين) | مشرف تربوي بمكتب التربية والتعليم - إدا | برثامج هسّن |
|-----------------------------------------------|-----------------------------------------|-------------|
| التقييمات                                     | 4                                       |             |
| الإستيبانات                                   | 4                                       |             |

تناقش البنود التالية جميع العمليات التي يمكنك القيام بها فيما يتعلق ببرنامج حسّ.

#### ١. التقييمات

تقوم من خلال هذه الصفحة باختيار المعلمين الذين يتوجب عليهم تقييم طلابهم في مهارات المواد التي يدرسون والمعرفة في خطة برنامج حسّن وتحديد عينات الطلاب المراد تقييمها، وبعد أن يقوم المعلم بتقييم جميع طلاب العينة تقوم بعد ذلك بإغلاق درجات التقييم وإضافة الأساليب الإشرافية للمعلم بناءً على مستوى الطلاب في التقييم.

انقر رابط "التقييمات"، تظهر الصفحة التالية:

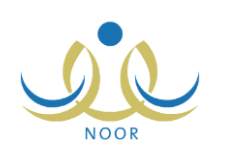

| رسة : [                   | ۔۔ انکل ۔۔                            |                  |                   |                      | •             |                                   |                    |     |                 |                   |                           |
|---------------------------|---------------------------------------|------------------|-------------------|----------------------|---------------|-----------------------------------|--------------------|-----|-----------------|-------------------|---------------------------|
|                           |                                       |                  |                   |                      |               |                                   |                    |     |                 |                   |                           |
| ح التغييم :               |                                       |                  |                   |                      |               |                                   |                    |     |                 |                   |                           |
| ]: 4                      | لا يوجد                               |                  |                   |                      | <b>T</b>      |                                   |                    |     |                 |                   |                           |
| نم :[                     | لا يوجد                               |                  |                   |                      | -             |                                   |                    |     |                 |                   |                           |
|                           |                                       |                  |                   |                      | ( ابحث        | 0                                 |                    |     |                 |                   |                           |
| ن صف <mark>ح</mark> ة قاب | بلة للطباعة، ان <mark>قر م</mark> نا. |                  |                   |                      |               |                                   |                    |     |                 |                   |                           |
| درسة 🗖                    | تاريخ التقييم                         | نظام<br>الدر اسة | الصف              | المادة               | فترة التقييم  | المعلم                            | مستوى<br>الطّلاب   |     |                 | الخيارات          |                           |
| ر المنتور                 | /TT 1272/17/14<br>T.17/1.             | منتظم            | الثالث<br>المترسط | ریا <del>ه</del> یات | الفترة الأولى | عمر خير الدين<br>عبد الله القدومي | <del>.;;&gt;</del> | حنف | عيثات<br>الطلاب | أساليب<br>إشرافية | إغلاق<br>درجات<br>التقييم |
| ر المنثور                 | /TT 12TE/17/1A<br>T.1T/1.             | منتظم            | الثالث<br>المتوسط | لغة<br>انجليزية      | الفترة الأولى | مصباح مروان<br>مصباح حجير         | لم يحدد            | حذف | عينات<br>الطلاب | أساليب<br>إشرافية | إغلاق<br>درجات<br>التقييم |
| رسة الإتحاد               | /TT 12T2/17/14<br>T.1T/1.             | منتظم            | الأول<br>المتوسط  | علوم                 | الفترة الأولى | عمار ھادي<br>سامر عاقلة           | ضعزف               | حذف | عيثات<br>الطلاب | أساليب<br>إشرافية | إغلاق<br>درجات<br>التقييم |
| ر <sub>س</sub> ة الإتحاد  | /11 1252/17/11<br>7.17/1.             | منتظم            | الأول<br>المتوسط  | القرآن<br>الكريم     | الفترة الأولى | بشار عونی<br>مطبع عیسی            | لم يحدد            | حذف | عينات<br>الطلاب | أساليب<br>إشرافية | إغلاق<br>درجات<br>التق    |

نقسم الصفحة إلى قسمين: يعرض الأول منها حقول البحث التي تمكنك من استرجاع التقييمات التي تريد بتحديد أي من مدخلات البحث ثم نقر زر (ابحث)، ويعرض القسم الثاني التقييمات التي قمت بإضافتها مسبقاً والمطابقة لمدخلات البحث، حيث يظهر لكل منها المدرسة وتاريخ الزيارة ونظام الدراسة والصف والمادة وفترة التقييم والمعلم ومستوى الطلاب.

من الجدير بالذكر أن رابط "أساليب إشرافية" يظهر فعال ويظهر مستوى الطلاب بجوار التقبيمات التي قمت بإغلاق درجات تقبيمها بعد أن يقوم المعلم بتقييم جميع الطلاب المختارين في العينة.

يمكنك إضافة تقييمات جديدة وحذف أي منها وتحديد طلاب العينة لها وإغلاق درجات التقييم وإضافة الأساليب الإشرافية للمعلم، كما هو موضح في البنود التالية التي تمت إعادة ترتيبها لتعكس الطريقة الأمثل للقيام بهذه العمليات.

# ۱-۱ إضافة تقييم

لإضافة تقييم، اتبع الخطوات التالية:

انقر (إضافة)، تظهر الصفحة التالية:

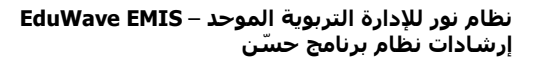

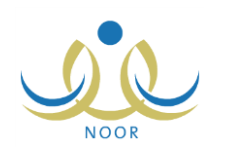

| ▼ ús\    | * القسد : أ      |
|----------|------------------|
|          |                  |
|          |                  |
|          | متاريخ التقييم : |
|          | فترة التقييم :   |
| ٢ يوجد   | * نظام الدراسة : |
| ٢ يوجد   | * الصف :         |
| ٢ يوجد   | * المادة :       |
| لا يوجد  | * المعلم : [     |
| حفظ عودة |                  |
|          | *) حقول إجبارية. |

- ٢. اختر القسم، يتم استرجاع المدارس المطبقة للقسم المختار في قائمة "المدرسة"، تحتوي القائمة على الأقسام التي قام مدير برنامج حسّن في الوزارة بإضافة خطط لها.
- ٣. حدد تاريخ التقييم بنقر زر التقويم الهجري المخصص، يظهر التاريخ الميلادي المرادف للتاريخ الهجري الذي اخترت في الحقل أسفل حقل التاريخ، وتستطيع تحديد التاريخ الميلادي أولاً ليظهر مرادفه الهجري، عمر التاريخ، وتستطيع تحديد التاريخ الميلادي أولاً ليظهر مرادفه الهجري، يتم استرجاع فترة التقييم التي تتضمن التاريخ المختار والتي قام مدير برنامج حسّ في الوزارة بتعريفها، وفي حال كان التاريخ المحدد خارج فترات التقييم المعرفة، لن تتمكن من إضافة التقييم وتظهر رسالة تعلمك بوجوب تحديد تاريخ آخر.
  - ٤. اختر نظام الدراسة، يتم استرجاع الصفوف المطبقة له والمتوفرة في المدرسة المختارة في قائمة "الصف"،
    - اختر الصف، يتم استرجاع المواد التي تدرس له في قائمة "المادة"،
  - اختر المادة التي تريد، يتم استرجاع المعلم الذي تم إسناد المادة له من قبل مدير المدرسة في قائمة "المعلم"،
    - اختر المعلم،
    - ٨. انقر (حفظ)، تظهر رسالة تعلمك بنجاح العملية.

في حال قمت بإضافة تقييم للمعلم المختار في نفس فترة التقييم مسبقاً، لن تتمكن من إضافة التقييم وتظهر رسالة تعلمك بذلك.

### ١-٢ حذف تقييم لمعلم

لحذف أي من التقييمات التي قمت بإضافتها، اتبع الخطوات التالية:

انقر رابط "حذف" المجاور للتقييم المراد حذفه، تظهر الرسالة التالية:

|                              | حذف تة                                           |
|------------------------------|--------------------------------------------------|
| هل انت متأكد من حذف التقييم؟ |                                                  |
|                              |                                                  |
| نعم) للا                     |                                                  |
|                              | نييم<br>هل انت متأكد من حدَّف التقييم؟<br>نعم لا |

انقر (نعم)، تظهر رسالة تعلمك بنجاح عملية الحذف.

في حال وجود طلاب مرتبطين بالتقييم المراد حذفه أو قمت بإضافة أساليب إشرافية للمعلم، لن تتمكن من حذف التقييم وتظهر رسالة تعلمك بذلك.

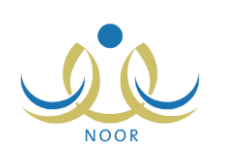

#### ١-٣ عينات الطلاب

بعد أن يقوم مدير برنامج حسّن في الوزارة بإضافة مهارات المواد في خطة برنامج حسّن، يمكنك من خلال هذه الصفحة إنشاء عينة الطلاب لأي من التقييمات التي قمت بإضافتها، حيث يقوم النظام باختيار الطلاب وفقاً لشكل العينة التي قام مدير برنامج حسّن في الوزارة بتحديدها، ليقوم المعلم بتقييم كل منهم في المهارات المضافة على خطة برنامج حسّن.

يوجد نوعان لشكل العينة: عشوائي وكلي، حيث تختلف طريقة إنشاء عينة الطلاب باختلاف الشكل الذي يقوم مدير برنامج حسَن في الوزارة بتحديده، ففي حال كان عشوائي يقوم النظام باختيار الطلاب وفقاً للنسبة المحددة، أما في حال كان "كلي" فتتم إضافة جميع طلاب الصف للعينة.

انقر "عينات الطلاب" المجاور للتقييم الذي تريد، تظهر الصفحة التالية في حال لم تقم بإنشاء العينة للتقييم المختار بعد:

| مشرف تربوي بمكتب التربية والتعليم - إدارة الرياض للبنين - مكتب مدارس البنين - (بنين | عيثات الطلاب  |
|-------------------------------------------------------------------------------------|---------------|
| <b>*</b>                                                                            | الطريقة : كلى |
| انشاء                                                                               |               |
| لا يوجد بيانات.                                                                     |               |
| عودة                                                                                |               |

تظهر الصفحة كما في المثال السابق في حال كان شكل العينة المختارة "كلّي"، أما في حال كانت "عشوائي" فتظهر الصفحة على الشكل التالي:

| مشرف تربوي بمكتب التربية والتعليم - إدارة الرياض للبنين - مكتب مدارس البنين - (بنين) | عيثات الطلاب       |
|--------------------------------------------------------------------------------------|--------------------|
| V                                                                                    | الطريقة : عسوائي   |
| انشاء                                                                                | * النسبة : [10 ] % |
| لا يوجد بياتات.                                                                      |                    |
| عودة                                                                                 |                    |

كما تلاحظ، تظهر النسبة كما قام مدير برنامج حسَن في الوزارة بإدخالها ولن تتمكن من تعديلها.

أما في حال قمت بإنشاء عينة الطلاب مسبقاً للتقييم المختار، تظهر الصفحة على الشكل التالي:

| ن صفحة قابلة للطباعة، انقر هن          |                                |       |         |
|----------------------------------------|--------------------------------|-------|---------|
| م الطالب 🗖                             | الصف                           | الفصل | العطيات |
| زهٔ محمد محمود ز عاثرهٔ                | الأول المتوسط                  | 1     | حذف     |
|                                        | 100 DOC 100 DOC 100            | ٣     | حذف     |
| ، محمد سلامة حجير                      | الأول المتوسط                  |       |         |
| ، محمد سلامة حجير<br>مد عمر محمد تيسير | الأول المتوسط<br>الأول المتوسط | ,     | حذف     |

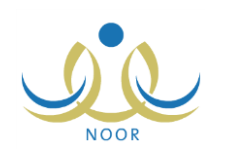

تعرض الصفحة قائمة بأسماء الطلاب الذين تمت إضافتهم لعينة التقييم المختار، حيث يظهر لكل منهم الصف والفصل. وتلاحظ أنك لن نتمكن من إنشاء عينة أخرى للتقييم المختار مجدداً حيث تمت إزالة زر (إنشاء)، ويمكنك حذف أي من طلاب العينة. نتاقش البنود التالية كيفية إنشاء عينة وحذف أي من الطلاب الذين تمت إضافتهم للعينة.

١-٣-١ إنشاء عينة طلاب

لإنشاء عينة الطلاب للتقييم المختار، اتبع الخطوات التالية:

 انقر (إنشاء)، يقوم النظام باختيار الطلاب وفقاً لطريقة شكل العينة التي قام مدير برنامج حسّن في الوزارة بتحديدها، وتظهر الصفحة على الشكل التالي:

| طريقة : عسّواني<br>نسبة : ٥٠ %                                                   | *                                               |              |             |
|----------------------------------------------------------------------------------|-------------------------------------------------|--------------|-------------|
| ن صفحة قابلة للطباعة، القر، ه                                                    | منا.                                            | انشاء القصار | (Shiles)    |
| د الطالب 🗖                                                                       |                                                 |              | , iin       |
| م الطالب 🖸<br>ں رامی حمزۂ عبادی                                                  | الأول المتوسط                                   |              | Teach share |
| م الطالب ◙<br>ل رامی حمزۃ عبادی<br>زۃ طارق محمد الریماوی                         | الأول المتوسط .<br>الأول المتوسط                | , ,          | حذف         |
| م الطالب ⊠<br>ں رامی حمزة عبادي<br>زة طارق محمد الريماوي<br>زة محمد محمود زعاترة | الأول المتوسط<br>الأول المتوسط<br>الأول المتوسط | ,<br>,<br>,  | حنف         |

تعرض الصفحة قائمة بأسماء الطلاب الذين قام النظام باختيارهم لعيّنة التقييم المختار ، ويمكنك حذف أي منهم بعد أن تقوم بحفظ العينة، كما هو موضح في البند التالي.

- انقر (حفظ)، تظهر رسالة تعلمك بنجاح العملية وتمت إزالة زر (إنشاء).
- في حال عدم وجود مهارات مضافة لمادة التقييم المختار في خطة برنامج حسّن، لن تتمكن من إنشاء العيّنة وتظهر رسالة تعلمك بذلك.

١-٣-٢ حذف طالب من العيّنة

لحذف طالب من عينة التقييم المختار، اتبع الخطوات التالية:

انقر رابط "حذف" المجاور للطالب المراد حذفه من العينة، تظهر الرسالة التالية:

| × | ų                                | حذف عينة طلا |
|---|----------------------------------|--------------|
|   | هل أنت متأكد من حذف عينة الطلاب؟ |              |
|   |                                  |              |
|   | فعم کا 🛛 🕹                       |              |

انقر (نعم)، تظهر رسالة تعلمك بنجاح العملية.

في حال تم تقبيم الطالب المراد حذفه من العينة، لن تتمكن من حذفه وتظهر رسالة تعلمك بذلك. وفي حال قمت بحذف جميع طلاب العينة، تتمكن من إنشاء عينة طلاب للتقييم المختار مجدداً.

#### ١-٤ إغلاق درجات التقييم

بعد أن يقوم المعلم بتقييم جميع طلاب العينة المختارة التي قمت بإضافتها، تتمكن من إغلاق درجات التقييم، حيث يقوم النظام باحتساب درجاتهم بشكل آلي وعرض مستواهم وفقاً لمستويات الدرجات التي يقوم مدير برنامج حسّن في الوزارة بتعريفها.

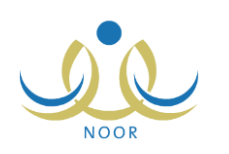

- لإغلاق درجات تقييم معين، اتبع الخطوات التالية:
- انقر رابط "إغلاق درجات التقييم" المجاور للتقييم الذي تريد، تظهر الرسالة التالية:

| ل درجات التقييم                 | إغلاق |
|---------------------------------|-------|
| هل أنت متأكد من إغلاق درجات الت |       |
|                                 |       |
| لغم لا                          |       |
| نعم ک                           |       |

انقر (نعم)، تظهر رسالة تعلمك بنجاح العملية.

تم احتساب درجات طلاب العينة ويظهر المستوى في الحقل المخصص، كما تم إلغاء تفعيل رابط "إغلاق درجات التقييم" المجاور للتقييم المختار وتفعيل رابط "أساليب إشرافية" المجاور له.

من الجدير بالذكر أنه في حال لم يتم تقييم جميع طلاب العينة بعد أو في حال لم يقم مدير برنامج حسّن في الوزارة بتعريف مستوى درجات الطلاب، لن تتمكن من إغلاق درجات التقييم وتظهر رسالة تعلمك بذلك.

١-٥ أساليب إشرافية

يقوم مدير برنامج حسَن في الوزارة باختيار الأساليب الإشرافية التي سيتم استخدامها في برنامج حسّن، حيث تستطيع إضافة أي منها للمعلم الذي قمت بإغلاق درجات تقييمه، وذلك وفقاً لمستوى الطلاب في التقييم الذي قام النظام باحتسابه آلياً.

انقر رابط "أساليب إشرافية" المجاور للتقييم الذي تريد، تظهر الصفحة التالية:

|                | 16                               |
|----------------|----------------------------------|
|                | نم : عمان هادي ساهر عاشله        |
|                | ف : الأول المتوسط                |
|                | .ة : علوم                        |
|                | ض صفحة قابلة للطباعة، القر. هنا. |
| الغيارات       | اسلوب الإشرافي 😂                 |
| حذف            | يم الأداء الوظيفي لمستخدم        |
| حذف            | -<br>سور دورة تدريبية            |
| عدد السجلات ال |                                  |
|                | فسلوب الافرافي : 🗔 احت           |

تعرض الصفحة بيانات المعلم المرتبط بالتقبيم المختار كاسمه والصف والمادة التي يدرس، كما تعرض قائمة بالأساليب الإشرافية التي قمت بإضافتها مسبقاً للمعلم. يمكنك إضافة المزيد من الأساليب الإشرافية للمعلم وحذف أي منها.

لإضافة أسلوب إشرافي للمعلم، اتبع الخطوات التالية:

- اختر الأسلوب الإشرافي الذي تريد،
- انقر (حفظ)، تظهر رسالة تعلمك بنجاح العملية.

لحذف أي من الأساليب الإشرافية المضافة للمعلم، اتبع الخطوات التالية:

انقر رابط "حذف" المجاور للأسلوب الإشرافي المراد حذفه، تظهر الرسالة التالية:

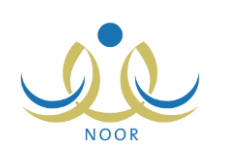

| X | حذف أسلوب إشراقي                        |
|---|-----------------------------------------|
|   | هل انت متأكد من حدَّف الأسلوب الإشرافي؟ |
|   |                                         |
|   | نعم ) ( <u>لا</u>                       |

انقر (نعم)، تظهر رسالة تعلمك بنجاح العملية.

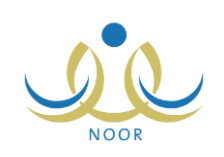

# ٢. الاستبانات

تقوم من خلال هذه الصفحة بعرض الاستبانات التي قام مسؤول برنامج حسّن في الإدارة بإضافتها على مستوى المشرف، حيث تستطيع الاطلاع على أسئلة كل منها والإجابة عليها.

انقر رابط "الاستبانات"، تظهر الصفحة التالية:

| ية قابلة للطباعة، انقر هنا.<br>المستوى ملزمة <u>غيارات</u> | لعرض <mark>صف</mark> حا |
|------------------------------------------------------------|-------------------------|
| المستوى ملزمة خيارات                                       |                         |
|                                                            | لإستبانة 🛛              |
| رفين التربويين مشرف 🕅 الإستلة                              | استبانة للمشر           |
| عدد السجلات الكلي                                          |                         |

تعرض الصفحة قائمة بالاستبانات التي تمت إضافتها على مستوى المشرف، حيث يظهر لكل منها وصفها ومستواها وما إذا كانت ملزمة أم

צ.

لعرض أسئلة استبانة معينة والإجابة عليها، اتبع الخطوات التالية:

انقر رابط "عرض الأسئلة" المجاور للاستبانة التي تريد، تظهر الصفحة التالية:

| سۇال 🖾                                            | الاجابة      | حقل عددي | ملاحظات |
|---------------------------------------------------|--------------|----------|---------|
| نراء التقويم من قبل المعلم لطلابه                 | * 0 نعم 0 لا | -        | -       |
| نتيار الطلاب عشوانيا                              | * 0 نعم 0 لا | *        | 0       |
| لكيل لجنة لتطبيق أدوات التقويم                    | * 0 نعم 0 لا |          | *       |
| دد مرات التقويم                                   |              | ×        | ×       |
| انج تقويم البرنامج متوافقة مع نتائج<br>بيم المعلم | * 0نعم 0 لا  |          | -       |

تعرض الصفحة قائمة بأسئلة الاستبانة المختارة، حيث يظهر لكل منها حقول الإجابات التي تختلف باختلاف نوع السؤال. من الجدير بالذكر أنه يمكنك إجابة أسئلة الاستبانة لمرة واحدة فقط، حيث يتم إلغاء تفعيل الحقول المخصصة للإجابة بعد حفظها.

- ۲. انقر الدائرة المجاورة للإجابة المناسبة لكل من أسئلة الاستبانة من نوع "نعم/لا"،
  - ۳. أدخل قيمة الحقل العددي بجانب كل من الأسئلة من هذا النوع،
- ٤. أدخل الملاحظات في الحقل المخصص بجانب كل من الأسئلة من هذا النوع،
- انقر (حفظ)، تظهر رسالة تعلمك بنجاح العملية وتظهر الصفحة على الشكل التالي:

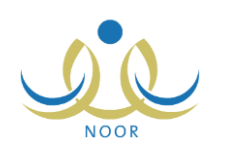

| سۇال 🖸                                            | الاجابة     | حقل عددي | ملاحظات                                |
|---------------------------------------------------|-------------|----------|----------------------------------------|
| براء التقويم من قبل المعلم لطلابه                 | ی نعم کا لا |          |                                        |
| فتيار الطلاب عشوانيا                              | ک نعم کا لا | 0,       |                                        |
| سكيل لجنة لتطبيق أدوات التقويم                    | @ نعم @ لا  |          | تم تشكيل اللجنة.                       |
| دد مرات التقويم                                   |             | ۲        | لم تقييم جميع العينات مرتين خلال الفصل |
| انج تقويم البرنامج متوافقة مع نتانج<br>ييم المعلم | ٥ نعم ٢ لا  |          | -                                      |

كما تلاحظ، تم إلغاء تفعيل الحقول المخصصة للإجابة ولن تتمكن من تعديلها، حيث تظهر الصفحة لغايات العرض فقط. يمكنك طباعة أسئلة الاستبانة وإجاباتك عليها بنقر رابط "**نعرض صفحة قابلة للطباعة، الفر هنا.**" ثم نقر (صلى). وللرجوع إلى الصفحة السابقة، انقر زر (عودة).